# Manual de usuario del portal de clientes de Zafiro Telecom

Desde el portal de cliente, podrán:

- Consultar sus datos de cliente
- Consultar sus facturas
- Pagar facturas pendientes
- Consultar los servicios contratados
  - o En móviles ver sus consumos y llamadas realizadas
  - En fibra realizar configuración básica del router (nombre de red, contraseña, etc.)
  - En fijos próximamente podrá ver sus consumos y llamadas.

#### ACCESO:

C

Para acceder al portal, tienen que ingresar desde un navegador de internet a la siguiente dirección:

https://areaclientes.zafirotelecom.com/

25 areaclientes.zafirotelecom.com/login

El usuario es su DNI (con letra sin guiones ni espacios) y la contraseña la proporcionada desde Zafiro Telecom vía SMS, mail o WhatsApp.

Si desean cambiar su contraseña o la han olvidado, deberán pulsar el botón de restablecer contraseña, indicar su DNI y le llegará un mail con instrucciones al correo electrónico de contacto que nos indicó en el contrato de sus servicios de Zafiro Telecom. Si no sabe cuál es dicho correo electrónico o no nos proporcionó ninguno, se tendrá que poner en contacto con nosotros en el 967472089 para que se lo recordemos o lo añadamos al sistema.

|            | ZAFIRO |  |
|------------|--------|--|
|            |        |  |
| Usuario    |        |  |
| Contraseña |        |  |
|            |        |  |
|            |        |  |

## INICIO:

En el botón de inicio podemos ver:

- Un resumen del estado de nuestras ultimas facturas, importe, si están al corriente de pago o no, etc.
- Los datos de facturación, los clientes que tengan la cuenta domiciliada verán el número de cuenta donde se van a realizar los cobros y los datos del titular.
- Un resumen de todos los servicios contratados con Zafiro Telecom, conexiones de fibra óptica y WiMAX, líneas móviles y fijas, así como bonos o descuentos.
- Por último, pueden ver un gráfico informativo con la evolución del precio de sus últimas facturas.

| Portal Cliente - |                                                                                                    |                                                                 | E→                       |
|------------------|----------------------------------------------------------------------------------------------------|-----------------------------------------------------------------|--------------------------|
| ZAFIRO           | 💿 Datos de Facturación                                                                                                    | 🗐 Últimas Facturas                                              |                          |
| A Inicio         | Nombrer                                                                                                    | Número Fecha                                                    | L <sup>0</sup> 1         |
| Datos            | Dirección:                                                                                                    | 05/03/2025                                                      | 18.71€                   |
| Facturas         | Teléfonos:<br>IBAN:                                                                                                    |                                                                 |                          |
| Documentación    | <ul> <li>Servicios</li> <li>CUOTA MES INTERNET FIBRA OPTICA EXTREME (02) (Velocidad de 1.000 Mb simétricos)</li> <li>CUOTA MES INTERNET FIBRA OPTICA EXTREME (02) (Velocidad de 1.000 Mb simétricos)</li> <li>MOVIL TARIFA PLANA SOL (30) (0R)</li> <li>MOVIL TARIFA PLANA SOL (30) (0R)</li> </ul> |                                                                 |                          |
|                  | 20<br>13<br>14<br>14<br>12<br>13<br>14<br>14<br>12<br>14<br>12<br>14<br>12<br>14<br>12<br>14<br>14<br>12<br>14<br>14<br>12<br>14<br>14<br>12<br>14<br>14<br>14<br>14<br>14<br>14<br>14<br>14<br>14<br>14                                                                                            | 1024 Octubere 2024 Newsembre 2024 Discentifice 2024 Enerce 2025 | Peterero 2025 Marco 2025 |

## DATOS:

En la sección de datos, pueden ver sus datos de cliente.

Es importante que revise que estos datos son correctos, ya que son los datos con los que se facturarán los servicios contratados con Zafiro Telecom.

En caso de que alguno de estos datos sean erróneos, se puede poner en contacto con nosotros en el 967472089 o bien pulsando el botón de contacto que aparece en la parte de abajo y que nos abrirá una ventana en la que nos podrá enviar los datos correctos:

| Escríbenos tu petición | ×  |
|------------------------|----|
| Descripción            |    |
|                        |    |
|                        |    |
|                        | // |
| Enviar                 |    |

| nte        |                                                                                                    |
|------------|----------------------------------------------------------------------------------------------------|
| IRO        |                                                                                                    |
|            | Datos                                                                                                    |
| 6          | Nombre<br>N/A                                                                                                    |
| icturas    | Apellidos<br>N/A                                                                                                    |
| rvicios    | Direction                                                                                                    |
| umentación | TVA                                                                                                    |
|            | Poducion<br>N/A                                                                                                    |
|            | Teléfono 1 Teléfono 2.<br>N/A N/A                                                                                              |
|            | CC Banco<br>N/A                                                                                                    |
|            | O En caso que los datos mostrados no fueran correctos o requieran ser actualizados, por favor, contacte con nosotros. Gracias. |
|            | Contacto                                                                                                    |

## FACTURAS:

En esta sección podrá ver un histórico de sus facturas.

- Podrá ver la cantidad de facturas que tiene con nosotros desde que hemos implementado el portal.
- Podrá ver el estado de las facturas, si están al corriente de pago o si todavía hay alguna pendiente de pagar.
- Podrá ver el número e importe de las facturas.
- Podrá descargar la factura en formato .pdf
- En caso de que tenga facturas pendientes de pago, podrá realizar el pago de dichas facturas mediante Tarjeta o Bizum. (Esto lo veremos más detallado al final de este manual)

| Por | al Cliente    |                |            |                  |        |            |                          | Ð           |
|-----|---------------|----------------|------------|------------------|--------|------------|--------------------------|-------------|
| =   | ZAFIRO        | Facturas       |            | € Última Factura |        | € Deuda Te | otal                     |             |
| A   | Inicio        |                | 1          |                  | 18.71€ |            | 0€                       |             |
| 0   | Datos         |                |            |                  |        |            |                          |             |
|     | Facturas      |                | to be a    |                  | Maria  |            | Destinate                |             |
| ۰,  | Servicios     | Jescargar<br>• | 05/03/2025 | W25              | Humero | 18.71€     | 0€                       |             |
| 8   | Documentación |                |            |                  |        |            | Items per page: 10 👻 1 - | -1 of 1 < > |

#### **SERVICIOS:**

Desde esta sección podrá gestionar los servicios contratados con Zafiro Telecom.

En una primera ventana informativa, puede ver en la parte superior agrupados por tipo, la cantidad de servicios contratados, incluyendo bonos y descuentos.

En la parte inferior, podrá ver un listado detallado de todos los servicios, así como su estado (activo, impago, baja, pendiente y baja temporal).

| Port | al Cliente    |                  |                                   |                                                         |                               |         | Ð               |
|------|---------------|------------------|-----------------------------------|---------------------------------------------------------|-------------------------------|---------|-----------------|
| =    | ZAFIRO        | 🕹 FTTH           |                                   | <ul> <li>Fijos</li> </ul>                               | D Móviles                     | < Otros |                 |
| A    | Inicio        |                  | 2                                 | 5                                                       | 6                             | 0       |                 |
| 0    | Datos         |                  |                                   |                                                         |                               |         |                 |
|      | Facturas      |                  |                                   |                                                         |                               |         |                 |
| ۰.   | Servidios     | Detalle          | Código                            | Tipo Servicio                                           |                               |         | Estado Opciones |
| 6    | Documentación | ✿ + ③<br>■       | T01-CT01-S02-D01-CD03-S01-<br>F04 | FTTHCUOTA MES INTERNET FIBRA OPTICA EXTREME (02) (Veloc | cidad de 1.000 Mb simétricos) |         | ACTIVO          |
|      |               | 🔹 + 🛈<br>🛄       | T01-CT01-S02-D01-CD02-S01-<br>F03 | FTTHCUOTA MES INTERNET FIBRA OPTICA EXTREME (02) (Veloc | cidad de 1.000 Mb simétricos) |         | ACTIVO          |
|      |               | 🌣 🕂 🛈            |                                   | Móvil <sub>MOVIL</sub> TARIFA PLANA SOL (30) (OR)       |                               |         | ACTIVO          |
|      |               | \$ <b>; +</b> () |                                   | Móvil <sub>MOVIL</sub> TARIFA PLANA SOL (30) (OR)       |                               |         | ACTIVO          |
|      |               | \$ + ()          |                                   | Móvil <sub>MOVIL</sub> TARIFA PLANA SOL (30) (OR)       |                               |         | ACTIVO          |
|      |               | <b>\$ +</b> ()   |                                   | MóvilDESCUENTO PACK MOVIL TP SOL (30) (OR)              |                               |         | ACTIVO          |
|      |               | 🌣 🕇 🛈            |                                   | MAsii                                                   |                               |         | ACTINO -        |

En cada línea de servicio al principio hay activo o un símbolo de una rueda o el símbolo + :

🔹 + 🗊 🛄

El símbolo + aparece en los servicios de telefonía (móvil y fija), si pulsamos en el, entraremos en los detalles de la línea de teléfono correspondiente en los que podremos ver y filtrar por fecha, el total de llamadas, datos y SMS utilizados en la fecha seleccionada, así como las llamadas realizadas por dicha línea, también podremos descargar el listado de dichas llamadas.

De momento funciona con la telefonía móvil y en un futuro próximo lo hará también con la fija.

| Por      | tal Cliente   |                          |   |   |           |         |             |       |          |                  | € |
|----------|---------------|--------------------------|---|---|-----------|---------|-------------|-------|----------|------------------|---|
| =        | ZAFIRO        | Fecha desde<br>1/3/2025  |   | Ē | Total SMS |         | 45 Total Da | itos  |          | 📞 Total Llamadas |   |
| <b>^</b> | Inicio        | Fecha hasta<br>26/3/2025 |   | ē |           | 1       |             | OGB   |          | 00 h 00 m 00 s   |   |
|          | Facturas      | ٩                        | 5 | ŧ |           |         |             |       |          |                  |   |
| ۰.       | Servicios     | Fecha                    |   |   | Origen    | Destino | Zona        | Tipo  | Unidades | Coste            |   |
| B        | Documentación | 15/03/2025               |   |   |           | +34266  | N/D         | SMS   | 1        | 0.0000           |   |
|          |               | 15/03/2025               |   |   |           | NULL    | N/D         | DATOS | 217      | 0.0000           |   |
|          |               | 16/03/2025               |   |   |           | NULL    | N/D         | DATOS | 68646    | 0.0000           |   |
|          |               | 18/03/2025               |   |   |           | NULL    | N/D         | DATOS | 160      | 0.0000           |   |
|          |               | 23/03/2025               |   |   |           | NULL    | N/D         | DATOS | 5781     | 0.0000           |   |
|          |               |                          |   |   |           |         |             |       |          |                  |   |

El símbolo de la rueda dentada aparece en las conexiones de Internet.

Si pulsamos en él, podemos acceder a una configuración básica de los routers de Fibra (este apartado no funciona con las conexiones WiMAX).

Vamos a poder cambiar el nombre de la red wifi y la contraseña y el direccionamiento de la red LAN del router. (Recomendamos que, si el cliente no sabe lo que está haciendo, no cambie estos parámetros, ya que puede de configurar su red interna y dejarle de funcionar sus dispositivos).

| Portal Cliente                                              |                                                                         | Ð                                                                              |
|-------------------------------------------------------------|-------------------------------------------------------------------------|--------------------------------------------------------------------------------|
| <ul> <li>Inicio</li> <li>Datos</li> <li>Facturas</li> </ul> | 0<br>WiFi 2.4GHz<br>SSID<br>ZAFIRO_TELECOM_EEB2_2.4Ghz<br>Corresona<br> | LAN<br>IP<br>Máscara                                                           |
| ➡ Servijcios                                                | ación WiFi 5GHz<br>sao<br>ZAFIRO_TELECOM_EEB2_SGhz<br>Oortraadha<br>&   | DHCP Desde DHCP Hasta O Cambiar estos parámetros puede dejarle sin conectivida |

## **REALIZAR PAGOS A TRAVÉS DEL PORTAL DE CLIENTE**

Desde el portal de cliente se pueden realizar pagos por dos motivos:

- Por que no tenemos los servicios domiciliados y pagamos con transferencia bancaria cada mes.
- Por que el banco nos ha devuelto el recibo y está pendiente de pago.

Si es el primer caso, el de pago con transferencia, veremos que tenemos facturas pendientes, pero los servicios están activos.

Si es el segundo caso en el que el banco ha devuelto el recibo (o un cliente de transferencia lleva más de un mes sin pagar), veremos que los servicios han cambiado al estado impago y han dejado de tener servicio:

| Porta | I Cliente     |        |                              |                                                | E→      |
|-------|---------------|--------|------------------------------|------------------------------------------------|---------|
| ≡     | ZAFIRO        | 🕹 FTTH | 📞 Fijos                      | D Móviles                                      | < Otros |
| A     | Inicio        | 1      | 0                            | 0                                              | 0       |
| 0     | Datos         |        |                              |                                                |         |
|       | Facturas      |        |                              |                                                |         |
| ۰.    | Servicios     |        |                              | IPA EXTREME (Velocidad do 1 000 Mb cimétricos) | IMPAGO  |
| 8     | Documentación |        | GOOTA MES INTERNET FIDRA OFT | IGA EXTREME (Velocidad de 1.000 MD Simetricos) |         |

Para realizar los pagos a través del portal, tenemos que ir a facturas y las que están pendientes de pago tendrán un botón a la derecha que pone pagar:

| Port | al Cliente    |           |                 |          |           |         |            |          | €→ |
|------|---------------|-----------|-----------------|----------|-----------|---------|------------|----------|----|
| =    | ZAFIRO        | Facturas  |                 | € Última | a Factura |         | € Deuda To | tal      |    |
| A    | Inicio        |           | 2               |          | 0.00€     |         |            | 39.9€    |    |
| 0    | Datos         |           |                 |          |           |         |            | 04047103 |    |
|      | Facturas      |           | 1 million and 1 | with the |           |         |            |          | _  |
| ۰.   | Servicios     | Descargar | Fecha 个         | Serie    | Número    | Importe | Pendiente  | _        |    |
| •    | Documentación | ±         | 05/02/2025      | W25      | 25 xxxx   | 29.90€  | 29.9€      | Pagar    |    |
| -    |               | ±         | 11/02/2025      | D25      | 003 ××    | 10.00€  | 10€        | Pagar    |    |

Al pulsar el botón de pagar nos aparecerán las siguientes opciones donde podremos pagar con tarjeta o con Bizum:

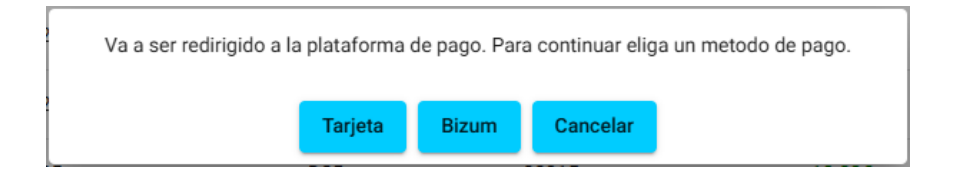

Si el banco nos ha devuelto un recibo, tendremos una factura adicional de 10.00 euros por los gastos ocasionados de la devolución de dicho recibo.

Esta factura adicional es la primera que deberemos de pagar, en caso contrario nos aparecerá el siguiente mensaje indicándonos el orden de pago de las facturas:

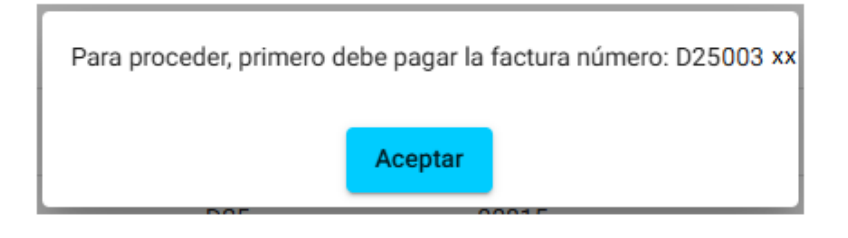

Si pulsamos la opción de pago con tarjeta nos lleva a la pasarela de pago de la tarjeta, en la que deberemos de rellenar los datos y pulsar Pagar:

| Datos de  | la operación               | Pagar con Tarjeta VISA 🌔 🛄 📖 🛲 🥎                                                                                                    |
|-----------|----------------------------|----------------------------------------------------------------------------------------------------|
| MPORTE    | 10,00 €                    |                                                                                                    |
| comercio: | Zafiro Telecom<br>(ESPAÑA) | <ul> <li>Introduce tu número de tarjeta</li> </ul>                                                                                                    |
| erminal:  |                            | Caducidad CVV                                                                                                    |
| Pedido:   |                            |                                                                                                    |
| echa:     | 26/03/2025 18:08           | ¡Divide el pago con plazox!                                                                                                    |
|           |                            | Este comercio ofrece la posibilidad de <b>fraccionar el</b><br><b>pago de tu compra sin papeleos y al instante</b> con tu<br>entidad bancaria y plazox. |
|           |                            | plazox                                                                                                    |
|           |                            | () ¿Qué es plazox?                                                                                                    |

Si elegimos la opción de Bizum, nos llevará a la plataforma de pago de Bizum:

| fono registrado en Bizum ()                                                                |
|--------------------------------------------------------------------------------------------|
| e tu teléfono para <b>continuar con la</b><br><b>compra.</b><br>fono registrado en Bizum ⑦ |
| fono registrado en Bizum ⑦                                                                 |
| troduce tu teléfono                                                                        |
| Continuar con la compra                                                                    |
| Detalle del pago: 10,00€                                                                   |
|                                                                                            |

Una vez realizados los pagos, los servicios de forma automática se activan de nuevo:

| Portal         | Cliente      |                             |                                                |                                                                                 | Đ               |  |
|----------------|--------------|-----------------------------|------------------------------------------------|---------------------------------------------------------------------------------|-----------------|--|
| =              | ZAFIRO       | ن FTTH                      | 🖌 Fijos                                        | D Móviles                                                                       | < Otros         |  |
| f In           | icio         | 1                           | 0                                              | 0                                                                               | 0               |  |
| O Da           | atos         |                             |                                                |                                                                                 |                 |  |
| E Fa           | acturas      |                             |                                                |                                                                                 |                 |  |
| <b>\$</b> 0 Se | rvicios      | Detalle Código              | Tipo Servicio                                  |                                                                                 | Estado Opciones |  |
| D D            | ocumentación | 🏟 + 🗊 🛄 (T01-CT02-S01-D01-C | 2004-S01-F05) FTTH CUOTA MES INTERNET FIBRA OF | FITH CUOTA MES INTERNET FIBRA OPTICA EXTREME (Velocidad de 1.000 Mb simétricos) |                 |  |

Si tenemos servicios de Fibra Óptica que no funcionaban por estar en impago, estos volverán a tener servicio de forma instantánea en el momento del pago, aunque sea fin de semana o por la noche.

Los servicios de telefonía volverán a tener servicio el siguiente día hábil.

Los servicios de WiMAX volverán a tener servicio el siguiente día hábil, aunque próximamente esto cambiará y el servicio volverá a funcionar de forma instantánea en el momento del pago igual que pasa con la Fibra Óptica.